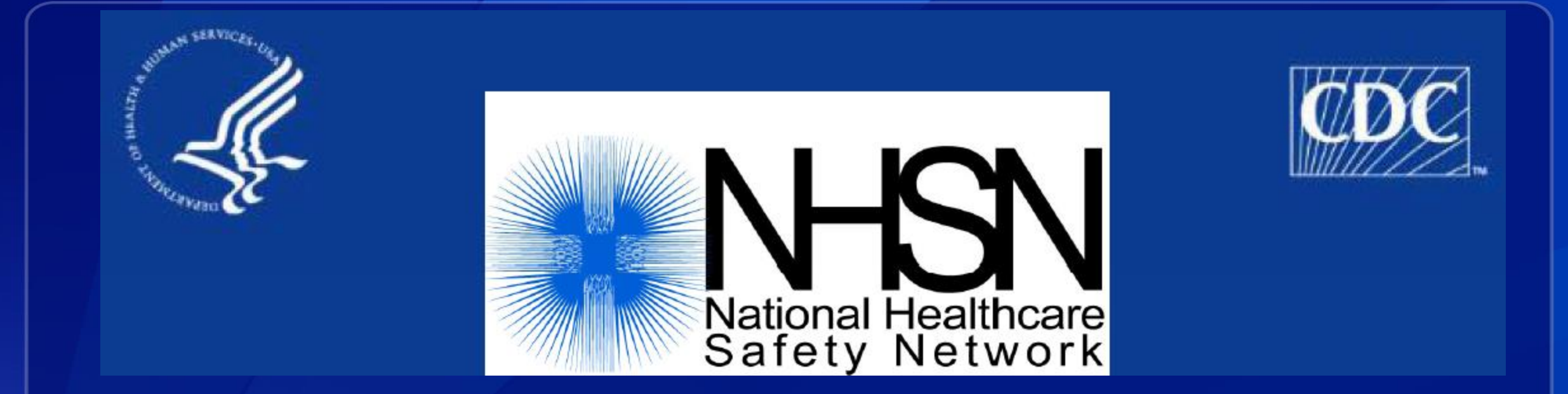

### **Clinical Document Architecture (CDA) Import Function**

**Division of Healthcare Quality Promotion** 

# **Target Audience**

### **This training is intended for:**

- CDA software vendors
- Facility Users submitting CDAs into the NHSN application with application 'Admin' user rights

# **Objectives**

- Identify the steps in submitting records to NHSN via the NHSN Import Data function. Demonstrate import for the following events:
  - Bloodstream infection (CLABSI)
  - ICU denominator
  - Surgical Site infection
  - Procedure

# Information about the CDA ZIP File

- Before using the Import Data function, you must generate CDA zip files that contain the event and/or denominator records to be imported.
- CDA files are exported from the facility's available electronic sources of medical information (e.g., electronic medical record software, laboratory information, admission, discharge, and transfer data).
  - For details on generating your CDA zip files, consult your Infection Control software vendor representative.
- To report to NHSN, CDA files are created, zipped, and then imported into the NHSN application.
  - Monthly reporting plans and locations must be added manually before data can be imported.

# **NHSN User Rights**

- □ Users need "Administrator" rights in order to upload all CDA types.
- There is only one facility administrator for a facility in NHSN, but there can be multiple users with "Administrator" rights.

| ome Logged into XVZ Liquor<br>Facility XVZ Liquors (1) | rs (ID 10009) as<br>D 10009) is follo | MINDVD.<br>wing the PS component.                |              |          |
|--------------------------------------------------------|---------------------------------------|--------------------------------------------------|--------------|----------|
| Plan<br>Data<br>cport                                  |                                       | User ID: MINDYD                                  | Edit Use     | r Rights |
| Rights                                                 | Patient                               | Facility List:<br>Healthcare<br>Personnel Safety | Biovigilance |          |
| Administrator                                          | R                                     |                                                  | 0            |          |
| All Rights                                             | 1                                     | (E)                                              | 10           |          |
| Analyze Data                                           |                                       | E1                                               |              |          |
| Add, Edit, Delete                                      |                                       | E3                                               | 10           |          |
| View Data                                              |                                       |                                                  | E            |          |
| and the second descent of the second second            |                                       |                                                  |              |          |

# **NHSN User Rights**

- If a user does not have administrative rights, the facility administrator should follow the steps below to edit the user's profile:
  - Click 'Users' and then 'Find' in the navigation menu.
  - Enter a search criteria (i.e. User ID) and Click the 'Find' button.
  - Click the 'Edit' button.
  - Click the 'Edit Rights' button on the user profile and click the checkbox to provide administrative rights.
    NHSN National Healthcare Safety Network (U04/-SDC-BETA:443)
  - Click the 'Save' button.

|                | NHSN - National Healthcare Safety Network (0047-SDC-BETA:443)                                                                 |
|----------------|----------------------------------------------------------------------------------------------------|
| 🌹 NHSN Home    | Logged into XYZ Medical Center (ID 10009) as MINDYD.<br>Facility XYZ Medical Center (ID 10009) is following the PS component. |
| Alerts         | Find User                                                                                                    |
| Reporting Plan |                                                                                                    |
| Patient        | GHELP                                                                                                    |
| Event          |                                                                                                    |
| Procedure      | <ul> <li>Enter search criteria and click Find</li> </ul>                                                                      |
| Summary Data   |                                                                                                    |
| Import/Export  | User Information                                                                                                    |
| Analysis       | User ID:                                                                                                    |
| Surveys        | First Name:                                                                                                    |
| Users          |                                                                                                    |
| Add            | Middle Name:                                                                                                    |
|                | Last Name:                                                                                                    |
| Croup          | Phone Number:                                                                                                    |
| Tools          |                                                                                                    |
|                | E-mail Address:                                                                                                    |
| Log Out        | Find Clear Back                                                                                                    |
|                |                                                                                                    |

## **Access the Import Function**

|                 | NHSN - National Healthcare Safety Network (apt-v-nhsn-test:8001)                                               |
|-----------------|----------------------------------------------------------------------------------------------------|
| 🌹 NHSN Home     | Logged into CDA-XYZ Test Facility (ID 13860) as MDQ1.                                                          |
| Alerts          | NUSN Dationt Safety Component Home Dage                                                                        |
| Reporting Plan  | NIGN Patient Safety Component nome Page                                                                        |
| Patient         |                                                                                                    |
| Event           | Use the Navigation bar on the left to access the features of the application                                   |
| Procedure       | ose the wavigation bar on the left to access the reactives of the application.                                 |
| Summary Data    |                                                                                                    |
| Import/Export 🥌 |                                                                                                    |
| Analysis        | Action items                                                                                                   |
| Surveys         |                                                                                                    |
| Users           |                                                                                                    |
| Facility        | You must complete these items.                                                                                 |
| Group           | • Conter lights <u>not accepted</u>                                                                            |
| Tools           | Alerts                                                                                                    |
| Log Out         |                                                                                                    |
| -               | You have <u>2</u> incomplete events                                                                            |
|                 | You have <u>130</u> missing events                                                                             |
|                 | You have <u>26</u> incomplete summary items     You have <u>123</u> missing summary items                      |
|                 | You have 9 incomplete procedures                                                                               |
|                 | You have <u>318</u> missing procedures                                                                         |
|                 | You have <u>26</u> missing Procedure-associated events                                                         |
|                 | You have <u>14</u> unusual susceptibility profiles                                                             |
|                 |                                                                                                    |
|                 | and a second second second second second second second second second second second second second second second |

- On the left navigation panel.
  - Select the Import/Export option.

# **Selecting the Import/Export Type**

In the Import/Export drop-down list, select either:

- (CDA) Events, Summary Data, Procedure Denominators
- (CDA) SSI events

SSI records must be imported in a separate zip file <u>after</u> importing the associated Procedure event records.

NHSN also accepts CSV file format for the following:

- Patients
- Procedures
- Surgeons

(This is not addressed in these slides)

| Select import/export type                    |           |
|----------------------------------------------|-----------|
| Select import/export type                    |           |
| em Patients                                  |           |
| Procedures CSV import                        |           |
| con Surgeons                                 |           |
| Events, Summary Data, Procedure Denominators |           |
| SSI events (requires link to procedure)      | DA import |
| Export Facility Data                         |           |
| Export Location List                         |           |
| Export Surgeon List                          |           |
|                                              |           |

# Selecting the CDA Zip file to Import

Click the Browse button.

### Using the browsing window, select the CDA zip file to be imported into NHSN.

|                                              | Import/Export Data |
|----------------------------------------------|--------------------|
| Events, Summary Data, Procedure Denominators |                    |
|                                              | Browse             |
| Submit Back                                  |                    |

### Import Events, Summary Data, Procedure Denominators

When the CDA zip filename displays in the Selected Data File field, click Submit.

### The import validation process begins.

| Facility XYZ Medical Center (ID 10009) is following the PS component. | Import/Export Data |
|-----------------------------------------------------------------------|--------------------|
| Events, Summary Data, Procedure Denominators                          |                    |
| \\cdc.gov\project\NCEZID_DHQP_SB\Surveill Browse                      |                    |
| Submit Back                                                           |                    |
|                                                                       |                    |

After the initial import validation process has completed for the zip file, the system displays the validation results. At this point, the records have not been imported into the NHSN application.

#### User can verify import information for each tab:

Events

Procedures

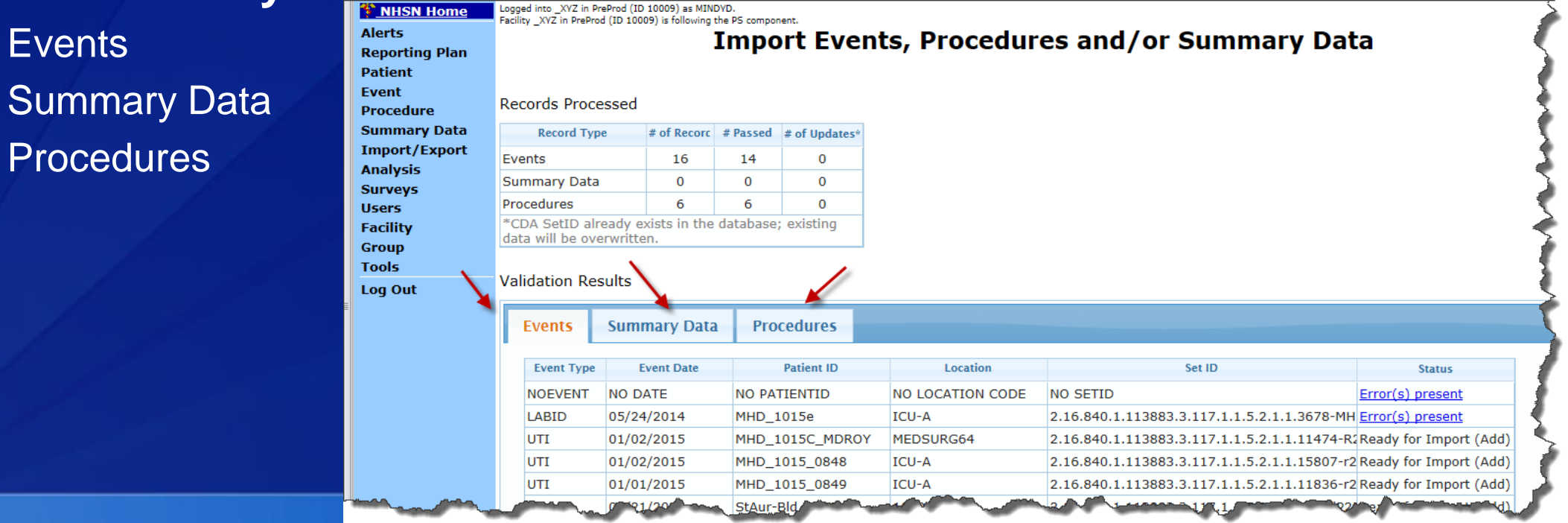

### User can verify:

- *"# of Records that Passed": shown in top table*
- "Status" of each CDA:
  - displays if Error(s) present
  - if no errors exist, then will display "Ready for Import".

| NHSN Home           Alerts           Reporting Plan           Patient           Event           Procedure                                                                                                    | Logged into _XVZ in I<br>Facility _XVZ in PrePr<br>Records Proc | PreProd (ID 10009) as MIND<br>od (ID 10009) is following th<br>essed | vd.<br>18 PS component.<br>Import Eve | ents, Procedur           | es and/or Summary Dat                       | ta                                         |
|----------------------------------------------------------------------------------------------------|-----------------------------------------------------------------|----------------------------------------------------------------------|---------------------------------------|--------------------------|---------------------------------------------|--------------------------------------------|
| Summary Data                                                                                                    | Record Ty                                                       | pe # of Recorc                                                       | # Passed # of Update                  | 5*                       |                                             |                                            |
| Analysis                                                                                                    | Events                                                          | 16                                                                   | 14 0                                  | _                        |                                             |                                            |
| Summary Data 0 0 0                                                                                                    |                                                                 |                                                                      |                                       |                          |                                             |                                            |
| Users                                                                                                    | Procedures                                                      | 6                                                                    | 6 0                                   | _                        | \<br>\                                      | 4                                          |
| Facility                                                                                                    | *CDA SetID al<br>data will be ov                                | ready exists in the o<br>rerwritten.                                 | database; existing                    |                          | \                                           | 4                                          |
| Group                                                                                                    |                                                                 |                                                                      |                                       |                          |                                             |                                            |
|                                                                                                    | Validation Re                                                   | sults                                                                |                                       |                          |                                             |                                            |
|                                                                                                    | Events                                                          | Summary Data                                                         | Procedures                            |                          |                                             |                                            |
|                                                                                                    | Event Type                                                      | Event Date                                                           | Patient ID                            | Location                 | Set ID                                      | Status                                     |
|                                                                                                    | NOEVENT                                                         | NO DATE                                                              | NO PATIENTID                          | NO LOCATION CODE         | NO SETID                                    | Error(s) present                           |
|                                                                                                    | LABID                                                           | 05/24/2014                                                           | MHD_1015e                             | ICU-A                    | 2.16.840.1.113883.3.117.1.1.5.2.1.1.3678-MH | Error(s) present                           |
|                                                                                                    | UTI                                                             | 01/02/2015                                                           | MHD_1015C_MDF                         | OY MEDSURG64             | 2.16.840.1.113883.3.117.1.1.5.2.1.1.11474-R | 2Ready for Import (Add)                    |
|                                                                                                    | UTI                                                             | 01/02/2015                                                           | MHD_1015_0848                         | ICU-A                    | 2.16.840.1.113883.3.117.1.1.5.2.1.1.15807-r | Ready for Import (Add)                     |
|                                                                                                    | UTI                                                             | 01/01/2015                                                           | MHD_1015_0849                         | ICU-A                    | 2.16.840.1.113883.3.117.1.1.5.2.1.1.11836-r | 2 Ready for Import (Add)                   |
| the second second secon |                                                                 | 0 21/20                                                              | StAur-Bld                             | Constant of the Constant | 12. 1 1 1 1 1 1 1 1 1 1 1 1 1 1 1 1 1 1     | (b) (c) (c) (c) (c) (c) (c) (c) (c) (c) (c |

- If at least one CDA passes the validation process for import, the 'Submit' button is enabled at the bottom of the screen.
  - When the Submit button is enabled, click it.
  - The valid CDAs are imported into the NHSN database.
  - The CDAs with an error will <u>not</u> import into NHSN.

#### **Records Processed**

| Record Type                                      | # of Record        | # Passed  | # of Updates |
|--------------------------------------------------|--------------------|-----------|--------------|
| Events                                           | 2                  | 1         | 0            |
| Summary Data                                     | 0                  | 0         | 0            |
| Procedures                                       | 0                  | 0         | 0            |
| *CDA SetID already ex<br>data will be overwritte | xists in the<br>n. | database; | existing     |

#### Validation Results

- If at least one CDA <u>fails</u> the validation process for import, the 'Error Report" button is enabled at the bottom of the screen.
  - Click the "Error Report" button to view a detailed error report.

#### Records Processed

| Record Type                                      | # of Record        | # Passed  | # of Updates* |
|--------------------------------------------------|--------------------|-----------|---------------|
| Events                                           | 2                  | 1         | 0             |
| Summary Data                                     | 0                  | 0         | 0             |
| Procedures                                       | 0                  | 0         | 0             |
| *CDA SetID already ex<br>data will be overwritte | xists in the<br>n. | database; | existing      |

#### Validation Results

| Events       | Summary Data  | Procedures  |          |                                           |                        |
|--------------|---------------|-------------|----------|-------------------------------------------|------------------------|
| Event Type   | Event Date    | Patient ID  | Location | Set ID                                    | Status                 |
| UTI          | 04/13/2015    |             | 4BRN     | 2.16.840.1.114222.4.3.2.2.1.261.1.2.1-344 | Error(s) present       |
| UTI          | 04/13/2015    | 2-QA5307922 | ICU-A    | 2.16.840.1.114222.4.3.2.2.1.261.1.2.1-344 | Ready for Import (Add) |
|              |               |             |          |                                           |                        |
| Error Report | Submit Cancel |             |          |                                           |                        |

### **Error Report**

When you click the 'Error Report', a file in PDF format is generated and displayed showing the details of the error.

### The file can be saved or printed.

ImportDetails - CDA(s) Failed

Line listing for each record that failed validation and did not import

|                  |      |            | Name      |                                                           | souu                                                                                 | Exists in the<br>Database                                                    | Processing<br>Date/Time<br>Stamp      |
|------------------|------|------------|-----------|-----------------------------------------------------------|--------------------------------------------------------------------------------------|------------------------------------------------------------------------------|---------------------------------------|
| 17705 UTI        |      | 04/13/2015 | UTI_344.: | xmi                                                       | ml 2.16.840.1.114222.<br>4.3.2.2.1.261.1.2.1-<br>344                                 | No                                                                           | 19/Nov/2015<br>15:16:35 EST           |
| Reason for failu | ire: | •          |           |                                                           |                                                                                      |                                                                              | · · · · · · · · · · · · · · · · · · · |
| 1                | .1   |            |           | User cann<br>organizatio                                  | ot upload the docum<br>on. Please correct the                                        | ents for a different<br>e error and upload ag                                | jain.                                 |
| 1                | .2   |            |           | Patient ID is required.                                   |                                                                                      |                                                                              |                                       |
| 1                | 1.3  |            |           | You have a<br>meets crite<br>this location<br>or exit and | submitted a pathoge<br>eria for in-plan MDR(<br>on. Change MDRO In<br>I revise plan. | n/drug susceptibility t<br>D infection surveilland<br>fection Surveillance t | hat<br>xe in<br>to Yes                |

- When valid CDAs have been successfully imported and saved in the NHSN database, a message displays indicating the a successful import.
- A report can be generated showing details of the import process. If desired, click the 'Show Report' button.

| Validation R               | esults                  |            |                          |                                                                                                    |          |  |  |  |
|----------------------------|-------------------------|------------|--------------------------|----------------------------------------------------------------------------------------------------|----------|--|--|--|
| Events                     | Summary Data            | Procedures |                          |                                                                                                    |          |  |  |  |
| Event                      | Type Event I            | Date       | Patient ID               | Location                                                                                                    |          |  |  |  |
| * No ever                  | nts found in the import | ed file.   | Success                  |                                                                                                    |          |  |  |  |
| Error Report Submit Cancel |                         |            | data (2nd 2<br>NHSN Data | Successfully imported all CDA document<br>data (2nd zip file to Import_SumRpts.zip) into the<br>NHSN Database. |          |  |  |  |
|                            |                         |            |                          | Show R                                                                                                    | eport OK |  |  |  |

### **Confirmation of CDA import – Error Report or Report**

When you click the 'Show Report" button, a PDF format file is generated and displayed. The file can be saved or printed. The report has summary and detailed sections.

| C | DA Import Report: Zi    | ip File Name: Vendor.  | zip                       |                     | ] 🤇 📕 |                             |                            |
|---|-------------------------|------------------------|---------------------------|---------------------|-------|-----------------------------|----------------------------|
| E | ACILITY: XYZ in PreProd | Date of Import: 19/Nov | /2015 03:23:29 EST        |                     | - 🕴 🗖 |                             |                            |
| s | ummary:10009            |                        |                           |                     |       | ImportDetai                 | ils - Valid<br>for each re |
| E | vent ID                 | Total # attempted      | Total # Passed Validation | Total # of Updates* | ا 🖌 ا | Facility ID:                | Event Typ                  |
| s | summary:17705           | 1-                     |                           | 1-                  |       | 10009                       | UTI                        |
|   | vent ID<br>vents        | Total # attempted      | Total # Passed Validation | Total # of Updates* |       | ImportDetai<br>Line listing | ils - CDA(s<br>for each re |
|   |                         | 1-1                    |                           |                     |       | Facility ID:                | Event Ty                   |
|   |                         |                        |                           |                     |       | 17705                       | UTI                        |
|   |                         |                        |                           |                     |       | Reason for failur           | re:                        |
|   |                         |                        |                           |                     |       | 1.                          | 2                          |
|   |                         |                        |                           |                     |       | 1.                          | .3                         |
|   | 61                      |                        |                           |                     |       |                             |                            |
|   |                         |                        |                           |                     |       |                             |                            |

mportDetails - Valid ine listing for each record that passed the validation.

| Facility ID: | Event Type | Event Date | NHSN ID | CDA File<br>Name           | setId                                             | *setId<br>Already<br>Exists in the<br>Database | CDA<br>Processing<br>Date/Time |
|--------------|------------|------------|---------|----------------------------|---------------------------------------------------|------------------------------------------------|--------------------------------|
| 10009        | UTI        | 04/13/2015 | 479736  | for<br>xyz_UTI_344.xm<br>I | 2.16.840.1.1142<br>22.4.3.2.2.1.261.<br>1.2.1-344 | No                                             | 19/Nov/2015<br>15:23:29 EST    |

ImportDetails - CDA(s) Failed Line listing for each record that failed validation and did not import

| Facility ID:        | Event Type | Event Date | CDA Fi<br>Name | le                                                  | setId                                                                                 | *setId Already<br>Exists in the<br>Database                                 | CDA<br>Processing<br>Date/Time<br>Stamp |
|---------------------|------------|------------|----------------|-----------------------------------------------------|---------------------------------------------------------------------------------------|-----------------------------------------------------------------------------|-----------------------------------------|
| 17705               | υτι        | 04/13/2015 | UTI_344.:      | xml                                                 | 2.16.840.1.114222.<br>4.3.2.2.1.261.1.2.1-<br>344                                     | No                                                                          | 19/Nov/2015<br>15:23:29 EST             |
| Reason for failure: |            |            |                |                                                     |                                                                                       |                                                                             |                                         |
| 1.1                 |            |            |                | User canr<br>organizati                             | not upload the docum<br>ion. Please correct th                                        | ents for a different<br>e error and upload ag                               | gain.                                   |
| 1.2                 |            |            |                |                                                     | Patient ID is required.                                                               |                                                                             |                                         |
| 1.3                 |            |            |                | You have<br>meets crit<br>this locati<br>or exit an | submitted a pathoge<br>teria for in-plan MDR(<br>on. Change MDRO In<br>d revise plan. | n/drug susceptibility t<br>D infection surveillance<br>fection Surveillance | hat<br>æin<br>to Yes                    |

### **SSI Events**

SSI must be imported <u>after</u> the matching Procedure exist in the NHSN database.

□ Select the "SSI events" icon and Browse for the SSI CDA Zip file.

### Click the "Submit" button.

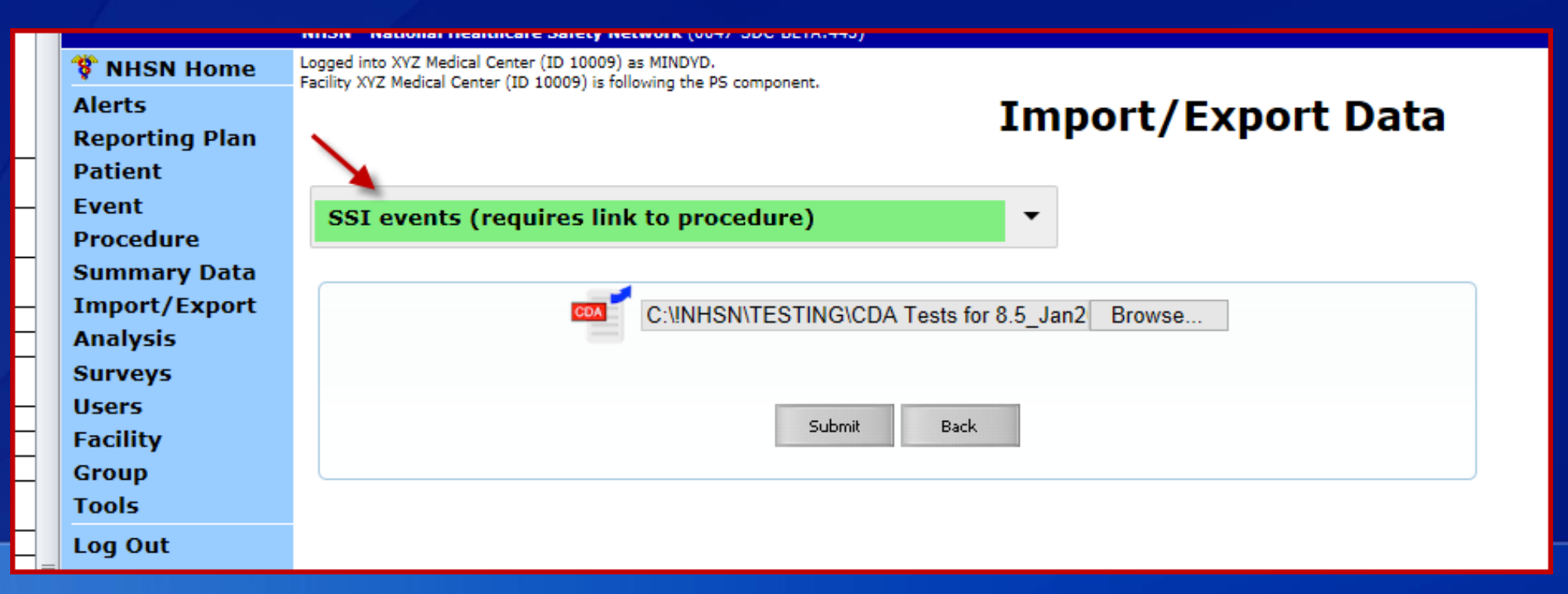

### **SSI Events**

The SSI- Procedure link is displayed. You may validate the correct linkage occurred by clicking the Procedure ID show in blue (Proc ID)

### Click the 'Error(s) present' link to view errors or click the 'Submit' button to import the SSI

CDAs.

| Recording                        | pe # of Record                                                        | # Passed                  | # of Updates* |           |            |                                            |                     |
|----------------------------------|-----------------------------------------------------------------------|---------------------------|---------------|-----------|------------|--------------------------------------------|---------------------|
| urgical Site I                   | nfection: 4                                                           | 4                         | 0             |           |            |                                            |                     |
| CDA SetID al<br>ata will be ov   | ready exists in the<br>erwritten.                                     | database;                 | ; existing    |           |            |                                            |                     |
| alidation De                     | culto                                                                 |                           |               |           |            |                                            |                     |
|                                  | suits                                                                 |                           |               |           |            |                                            |                     |
|                                  |                                                                       |                           |               |           |            |                                            |                     |
| 551                              |                                                                       |                           |               |           |            |                                            |                     |
|                                  |                                                                       | -                         | -1            |           |            | 6 - 1 <b>D</b>                             | -                   |
| Event Type                       | Event Date                                                            | Pa                        | atient ID     | Proc Code | Proc Date  | Set ID                                     | Status              |
| SSI                              | 01/10/2015                                                            | MHD_10                    | 15Aa          | AMP       | 01/05/2015 | 2.16.840.1.113883.3.117.1.1.5.2.1.1.1-MHD  | Ready for Import (A |
| Link to                          | o:                                                                    | c ID)                     |               |           |            |                                            |                     |
| SSI                              | 01/28/2015                                                            | A-MHD_                    | HPRO_1015     | HPRO      | 01/25/2015 | 2.16.840.1.113883.3.117.1.1.5.2.1.1.1-SSI- | Ready for Import (A |
|                                  | ): • 539772 (Pro                                                      | c ID)                     |               |           |            |                                            |                     |
| Link to                          |                                                                       |                           | 152.00        | HYST      | 01/01/2014 | 2.16.840.1.113883.3.117.1.1.5.2.1.1.1289-N | Ready for Import (A |
| Link to<br>SSI                   | 01/20/2014                                                            | MHD_10                    | isa_sp        |           |            |                                            |                     |
| Link to<br>SSI<br>Link to        | 01/20/2014<br>•: • 539773 (Pro                                        | MHD_10<br>c ID)           | 15a_sp        |           |            |                                            |                     |
| Link to<br>SSI<br>Link to<br>SSI | 01/20/2014<br>0: • <u>539773</u> (Pro<br>11/27/2013                   | MHD_10<br>c ID)<br>MHD_10 | 15a_sp        | HYST      | 11/01/2013 | 2.16.840.1.113883.3.117.1.1.5.2.1.1.9605-  | Ready for Import (A |
| Link to<br>SSI<br>Link to<br>SSI | 01/20/2014<br>: • <u>539773</u> (Pro<br>11/27/2013<br>: • 539774 (Pro | MHD_10<br>c ID)<br>MHD_10 | 115a_sp       | HYST      | 11/01/2013 | 2.16.840.1.113883.3.117.1.1.5.2.1.1.9605-N | Ready for Import (A |

# Viewing imported data

Imported data may be viewed in the User Interface.
 Linked Procedure and SSI records display the record is linked

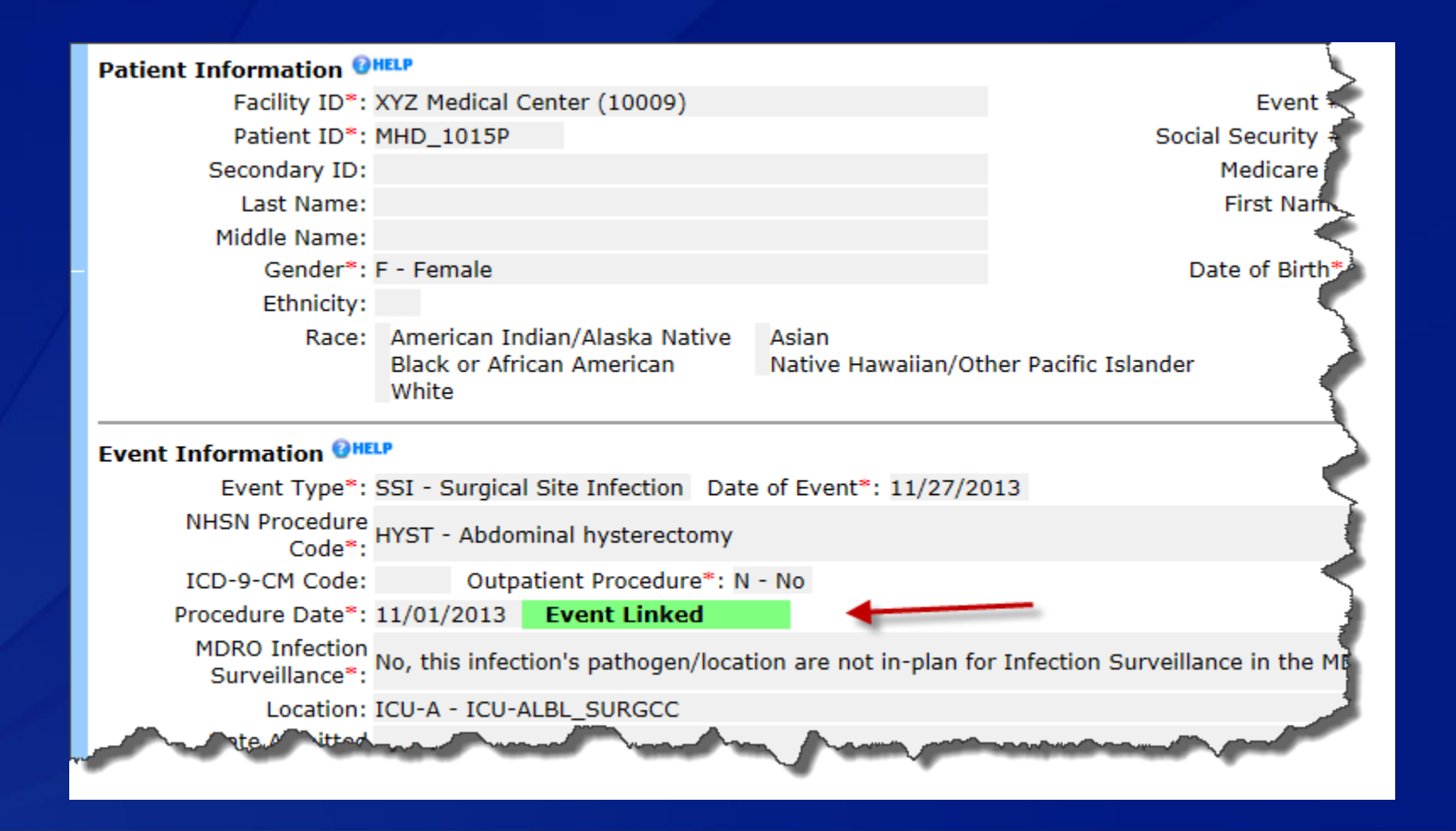

### Things to remember

- Contact your infection control software vendor support staff first for error messages that appear on the Error Report produced by the import function.
- Users need "Administrator" rights in order to upload all CDA types
- All records imported must fall within a previously entered monthly reporting plan.
  - Therefore, no "out of plan" events can be imported using the CDA function.
- All location entries must be made in NHSN prior to the first CDA import
- **Each SSI record must be linked to its procedure**
- **Reference the NHSN website for more CDA information.**
- Contact NHSN CDA support at <u>NHSNCDA@cdc.gov</u> for any issues that relate to use of the CDA Import function.